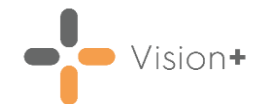

## Anticoagulation Day to Day Usage - Quick Reference Guide

This quick reference guide explains how to use the **Anticoagulation Manager** template for monitoring patients on Warfarin. It is a training aid and as such is not exhaustive. For more information, please refer to the online help <u>https://help.cegedim-</u>

healthcare.co.uk/Visionplus/Content/G\_Full\_Help\_Topics/Outcomes\_Manag er/Anti-Coagulation/main.htm.

## Accessing the Anticoagulation Manager Clinical Template

This section explains how to view and add data to the **Anticoagulation Manager** template.

- 1. From Consultation Manager, select a patient and then either:
  - From the Windows Notification Area, right click Vision+ and select Clinical Templates Anticoagulation Manager:

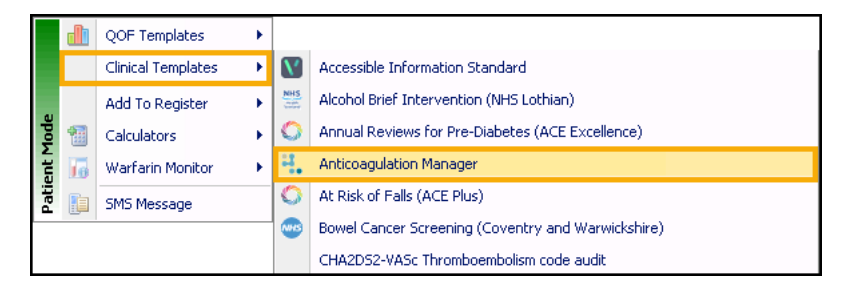

Highlight the Anticoagulation Manager category and select
 Template from the toolbar:

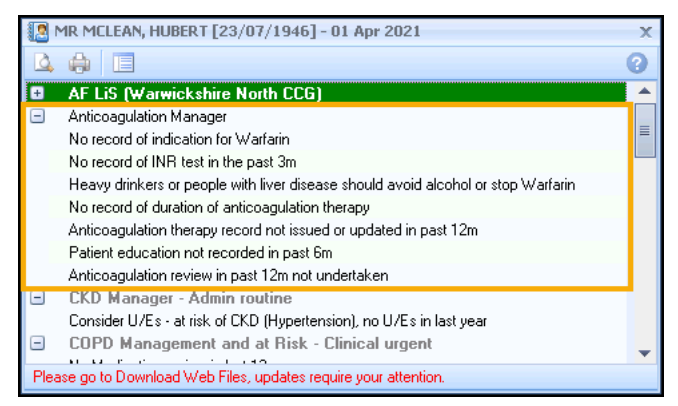

2. The **Anticoagulation Pathway** tab displays, unless the patient has a possible alcohol-related interaction, in which case it shows the **Warfarin** tab with the interaction highlighted.

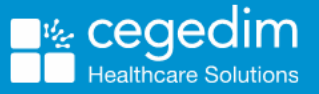

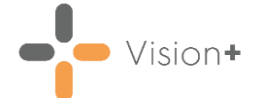

3. To add data, complete any relevant information by selecting **Codeset** at the end of the appropriate row and ticking **Apply** against the clinical code required:

| ome Appearance                                                                                                    |                                                                                                    |                             |
|----------------------------------------------------------------------------------------------------|----------------------------------------------------------------------------------------------------|-----------------------------|
|                                                                                                    | Mon 06/08/2018 -                                                                                                    |                             |
| e & Codeset Show Ind                                                                                                    | icator 🌱 Previous Tab 🥐 Next Tab                                                                                                    |                             |
| le                                                                                                    | Controls                                                                                                    |                             |
| ry Anticoagulation Pathway Warfarin                                                                                                    | R DOACs Other Assessment                                                                                                    |                             |
|                                                                                                    |                                                                                                    |                             |
|                                                                                                    | Anticoagulation                                                                                                    | Codeset                     |
| vision                                                                                                    | Managor                                                                                                    |                             |
| A Cegedim Brand                                                                                                    | Mallagel                                                                                                    | 1 I                         |
| On anticoagulation pathway                                                                                                    | No Data Recorded                                                                                                    | V UIII                      |
|                                                                                                    |                                                                                                    |                             |
| Anticoagulant Therapy                                                                                                    |                                                                                                    |                             |
| Anticoagulant Therapy                                                                                                    |                                                                                                    |                             |
| Anticoagulant Therapy     To indicate treatment has stopped use                                                                                                    | e the read code 66c1. (Anticoagulant therapy stopped) for DOACs other                                                                                                    | wise use 66Q5.              |
| Anticoagulant Therapy     To indicate treatment has stopped use     (Warfarin therapy stopped) to indicate                                                                                                    | e the read code 66c1. (Anticoagulant therapy stopped) for DOACs other<br>warfarin treatment has stopped                                                                                                    | wise use 66Q5.              |
| Anticoagulant Therapy To indicate treatment has stopped use (Warfarin therapy stopped) to indicate Prescribed anticoagulants                                                                                                    | e the read code 66c1. (Anticoagulant therapy stopped) for DOACs other<br>warfarin treatment has stopped<br>10/01/2018: Warfarin 500microgram tablets                                                                                                    | wise use 66Q5.              |
| Anticoagulant Therapy To indicate treatment has stopped use (Warfarin therapy stopped) to indicate Prescribed anticoagulants Please record instances below whe                                                                                                    | e the read code 66c1. (Anticoagulant therapy stopped) for DOACs other<br>warfarin treatment has stopped<br>10/01/2018: Warfarin 500microgram tablets<br>are the patient is monitored by a District nurse                                                                                                    | wise use 66Q5.              |
| Anticoagulant Therapy  To indicate treatment has stopped use (Warfarin therapy stopped) to indicate  Prescribed anticoagulants  Please record instances below whe  Monitoring by District nurse                                                                                                    | e the read code 66c1. (Anticoagulant therapy stopped) for DOACs other<br>warfarin treatment has stopped<br>10/01/2018: Warfarin 500microgram tablets<br>ere the patient is monitored by a District nurse                                                                                                    | wise use 66Q5.<br>🛛 👻 🛄 🎔 📷 |
| Anticoagulant Therapy To indicate treatment has stopped use (Warfarin therapy stopped) to indicate Prescribed anticoagulants Please record instances below whe Monitoring by District nurse Shared care: district nurse/GP                                                                                                    | e the read code 66c1. (Anticoagulant therapy stopped) for DOACs other<br>warfarin treatment has stopped<br>10/01/2018: Warfarin 500microgram tablets<br>ere the patient is monitored by a District nurse                                                                                                    | wise use 66Q5.              |
| Anticoagulant Therapy  To indicate treatment has stopped use (Warfarin therapy stopped) to indicate  Prescribed anticoagulants  Please record instances below whe  Monitoring by District nurse  Shared care: district nurse/GP Comments                                                                                                    | e the read code 66c1. (Anticoagulant therapy stopped) for DOACs other<br>warfarin treatment has stopped<br>10/01/2018: Warfarin 500microgram tablets<br>ere the patient is monitored by a District nurse                                                                                                    | wise use 66Q5.              |
| Anticoagulant Therapy  To indicate treatment has stopped use (Warfarin therapy stopped) to indicate  Prescribed anticoagulants  Please record instances below whe  Monitoring by District nurse  Shared care: district nurse/GP  Comments                                                                                                    | e the read code 66c1. (Anticoagulant therapy stopped) for DOACs other<br>warfarin treatment has stopped<br>10/01/2018: Warfarin 500microgram tablets<br>ere the patient is monitored by a District nurse                                                                                                    | wise use 66Q5.              |
| Anticoagulant Therapy  To indicate treatment has stopped use (Warfarin therapy stopped) to indicate  Prescribed anticoagulants  Please record instances below whe  Monitoring by District nurse  Shared care: district nurse/GP  Comments                                                                                                    | e the read code 66c1. (Anticoagulant therapy stopped) for DOACs other<br>warfarin treatment has stopped<br>10/01/2018: Warfarin 500microgram tablets<br>ere the patient is monitored by a District nurse                                                                                                    | wise use 66Q5.              |
| Anticoagulant Therapy  To indicate treatment has stopped use (Warfarin therapy stopped) to indicate  Prescribed anticoagulants  Please record instances below whe  Monitoring by District nurse  Shared care: district nurse/GP  Comments  Please record either the planned dural life-long anticoagulation therapy.                                | e the read code 66c1. (Anticoagulant therapy stopped) for DOACs other<br>warfarin treatment has stopped<br>10/01/2018: Warfarin 500microgram tablets<br>ere the patient is monitored by a District nurse<br>tion of treatment or the planned stop date in the 'Comments' box, or if the                                                  | wise use 66Q5.              |
| Anticoagulant Therapy  To indicate treatment has stopped usi (Warfarin therapy stopped) to indicate  Prescribed anticoagulants  Please record instances below whe  Monitoring by District nurse  Shared care: district nurse/GP  Comments  Please record either the planned durat life-long anticoagulation therapy.  Planned duration of treatment | e the read code 66c1. (Anticoagulant therapy stopped) for DOACs other<br>warfarin treatment has stopped<br>10/01/2018: Warfarin 500microgram tablets<br>ere the patient is monitored by a District nurse<br>tion of treatment or the planned stop date in the 'Comments' box, or if the<br>05/05/2018: Duration of anticoagulant therapy | wise use 66Q5.              |

**Note** - When adding data, you can select a different date, priority or add freetext comments, if appropriate.

- 4. After all relevant information has been recorded on the **Anticoagulation Manager Pathway** tab, select the **Warfarin** tab.
- 5. From here you can review and record the following:

| and the second second |  |
|----------------------------------------------------------------------------------------------------|--|
| Adheres to medication regimen O Current medictn reported by p                                                                                                    |  |
| Comments                                                                                                    |  |

- If the patient adheres to their medication, tick **Adheres to their medication regimen**.
- That the patient has reported their current medication.

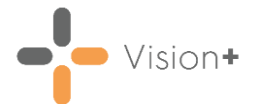

## Using the Integrated Warfarin Dosing Tool

This section explains how to use the dosing calculator:

- 1. From the Warfarin tab, highlight Warfarin Dose (using the integrated dosing tool) and select Warfarin Dose .
- 2. The **Warfarin dose** screen displays the patient's current dosing history at the top. The patient's INR results populates from the electronic lab results, if not, please record it manually in the **New INR and Dose** section below:

| Warfarin dose             |                         |                        |             |      |      |                      |                        |                 |
|---------------------------|-------------------------|------------------------|-------------|------|------|----------------------|------------------------|-----------------|
| 🚡 Settings 🛛 💆 P          | rint Pre <u>v</u> iew   | <u>P</u> rint          | Print A4 Re | port |      |                      |                        |                 |
| INR & Dose Treatm         | ent & Advice His        | story Tren             | ids         |      |      |                      |                        |                 |
| Current INR and           | Dose                    |                        |             |      |      |                      |                        |                 |
| Start Date<br>25/06/2018  | Indication<br>Calf vein | o <b>n</b><br>thrombus |             |      |      | INR tar<br>2.00-3.00 | <b>get</b><br>D [2.50] |                 |
| INR Date<br>04/07/2018    | INR<br>3.00             | ←                      | INR result  |      |      |                      |                        |                 |
| Dose Date                 | Wed                     | Thu                    | Fri         | Sat  | Sun  | Mon                  | Tue                    | Total Dose (mg) |
| 04/07/2018                | 3.00                    | 3.00                   | 3.00        | 3.00 | 3.00 | 3.00                 | 3.00                   | 21.0            |
| Recall Date<br>11/07/2018 |                         |                        |             |      |      |                      |                        |                 |

3. The Advised Warfarin Adjustment displays on the bottom half of the screen. If correct, make sure there is no tick in Same Daily Dose and select Use:

| New INR and Do                          | ose          |              |             |     |        |              |       |                 |     |
|-----------------------------------------|--------------|--------------|-------------|-----|--------|--------------|-------|-----------------|-----|
| INR Date<br>06/08/2018                  | INR<br>4     | Cle          | ar          |     |        |              |       | Select L        | Use |
| <b>Advised Warfarin</b><br>19.1 mg/week | Adjustment [ | Coventry / W | √arwickshir | e]  | O Rour | nd Up (19.5) | Round | Down (19.0)     |     |
| Same Daily Dose                         | ■ ←          | No tick      |             |     |        | 200 - 000    |       |                 |     |
| Dose Date<br>06/08/2018                 | Mon          | Tue          | Wed         | Thu | Fri    | Sat          | Sun   | Total Dose (mg) | 6   |
| Recall Date                             |              |              |             |     |        |              |       |                 |     |
|                                         | •            |              |             |     |        |              |       |                 |     |
|                                         |              |              |             |     |        |              |       |                 | _   |
|                                         |              |              |             |     |        |              |       | OK Canc         | :el |

**Note** - The **Same Daily Dose** option is there for elderly patients who may struggle with their dose varying from day to day, and should be used in exceptional cases and not as the standard practice.

4. For doses not achieved with the tablet strengths available, the option to round up or round down the weekly dose displays with the recommended option selected.

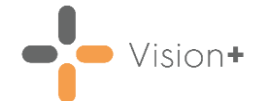

- 5. The weekly dosing regime displays, and can be printed and given to the patient. Select either **Print A4 Report** or to print the details on the right-hand side of a prescription, select **Print**.
- 6. The recommended recall is also calculated based on the patient's INR history.

**Training Tip** - The recommended recall date does not record in the patient's record. If you want to enter this information, select the INR tab on the Anticoagulation Manager template and select Next planned INR test date.

- 7. Select **OK** to save the changes and exit the **Warfarin dose** screen.
- 8. To record that the patient was advised about the new Warfarin dose, select the INR tab and select Codeset III on the Patient informed of latest INR result entry:

| INR result                            | 06/08/2018: International normalised ratio | 4   | × 🛄 🕋   |
|---------------------------------------|--------------------------------------------|-----|---------|
| Target INR                            | 06/08/2018: Warfarin upper target          | 3.0 | ¥ 🛄 💌   |
| TTR calculator                        | 06/08/2018: International normalised ratio | 4   | * 🔚 🛄 🖎 |
| Patient informed of latest INR result | No Data Recorded                           |     | × 🛄 📭   |
| Next planned INR test date            |                                            |     |         |

- 9. The **Codeset Codes** screen displays, tick **Apply** against the code required and select **OK**.
- 10.Select **Save and Close** to record the data into the patient record.